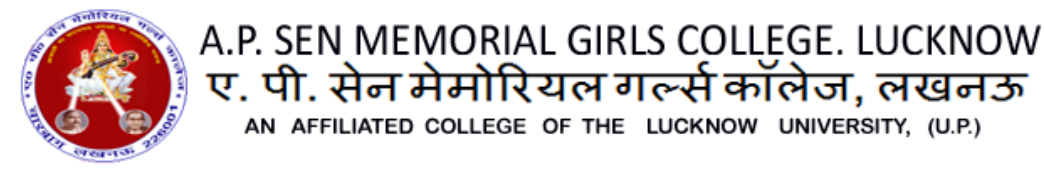

**Admission Guideline** 

ए. पी. सेन मेमोरियल गर्ल्स कॉलेज, लखनऊ AN AFFILIATED COLLEGE OF THE LUCKNOW UNIVERSITY, (U.P.)

(For offline challan number received from the college / कॉलेज से प्राप्त किया हुआ ऑफलाइन चालान नंबर के लिए)

Guideline to complete admission process (प्रवेश प्रक्रिया के लिए दिशा-निर्देश):

Step-1: Open College Website – <u>www.apsencollege.org</u>. Click on "<u>Apply Online</u>" button.

कॉलेज की वेबसाइट - www.apsencollege.org खोलें. "Apply Online" बटन पर क्लिक करें।

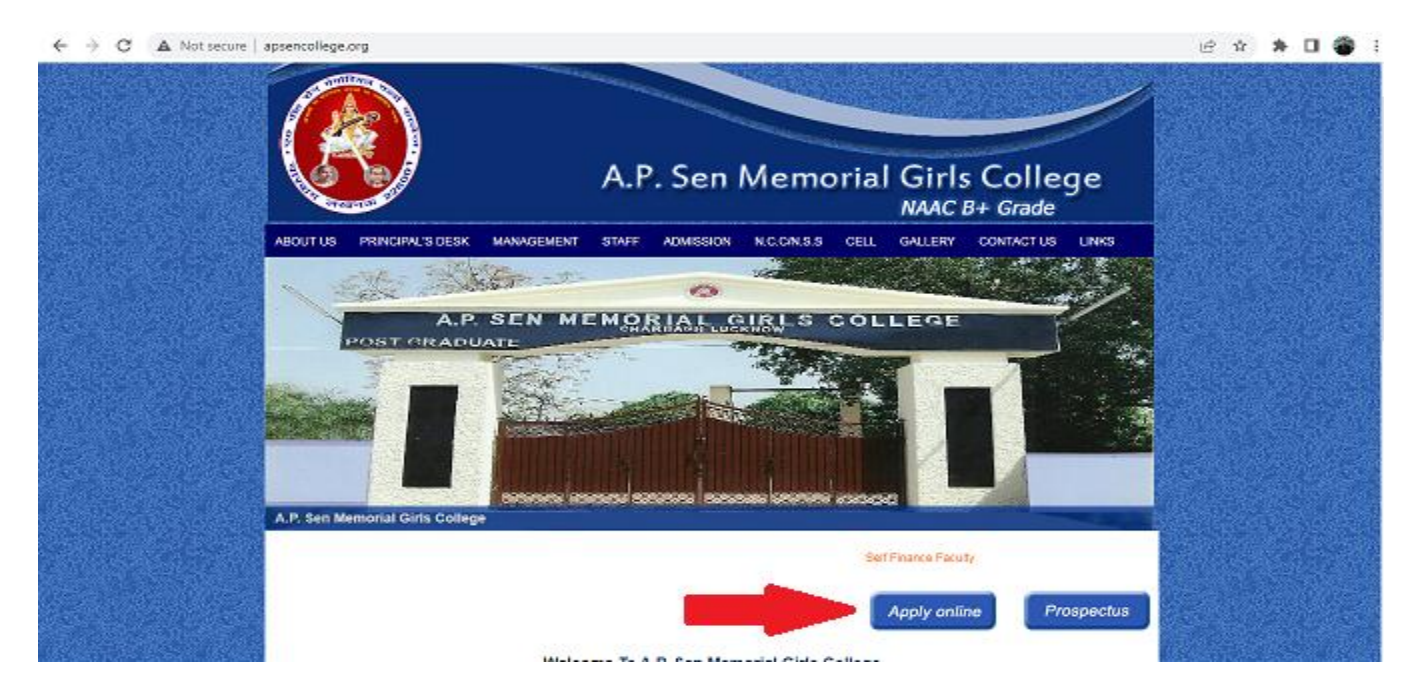

Step- 2 : Click on "Apply Online" button on 'Online Registration For Admission In UG courses' page.

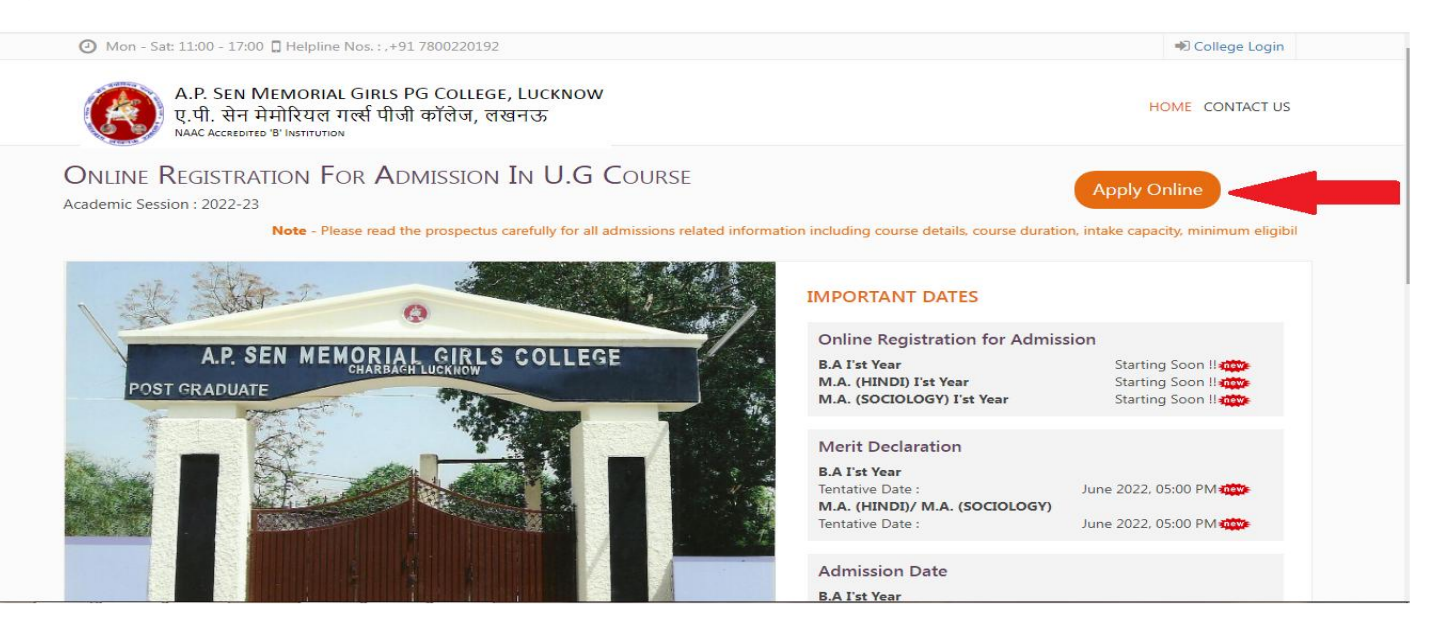

#### Step- 3 : Candidates, who have received the offline challan number from the college, click here to fill the form.

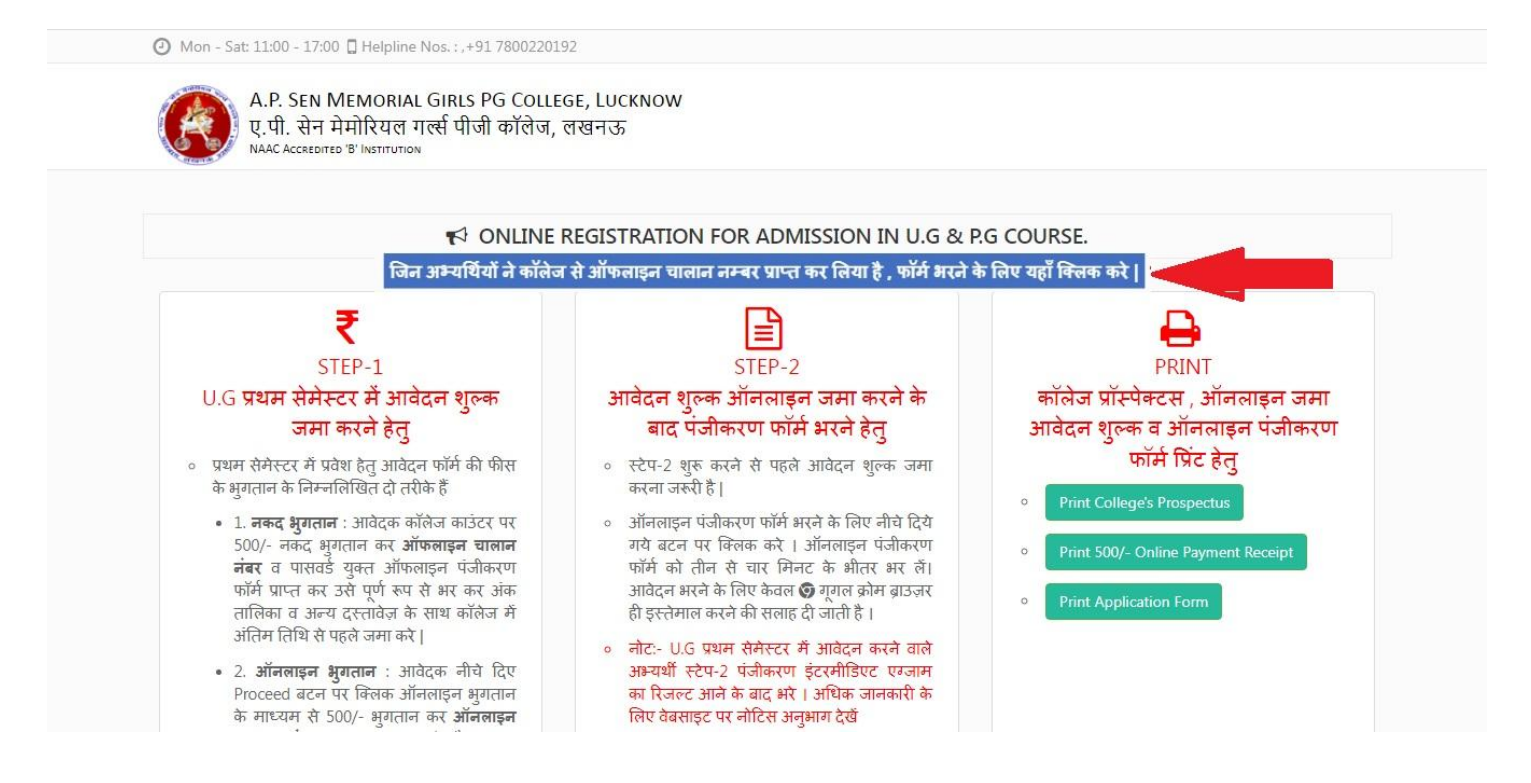

## Step- 4 : After reading the instruction click on "Proceed/आगे बढ़ें" button:

## फॉर्म भरने के निर्देश पढ़ने के बाद " Proceed/आगे बढ़ें " बटन पर क्लिक करें:

| 0 | Mon - Sat: 11:00 - 17:00 🔲 Helpline Nos. : , +91 7800220192                                                                                                    | College Login  |  |
|---|----------------------------------------------------------------------------------------------------|----------------|--|
|   | A.P. SEN MEMORIAL GIRLS PG COLLEGE, LUCKNOW<br>ए.पी. सेन मेमोरियल गर्ल्स पीजी कॉलेज, लखनऊ<br>NAAC Accretoned 'B' Institution                                                                                                    | OME CONTACT US |  |
|   |                                                                                                    |                |  |
|   | कृपया फ़ॉर्म भरने से पहले निर्देशों को सावधानीपूर्वक पढ़ें  <br>PLEASE READ THE INSTRUCTIONS CAREFULLY BEFORE FILLING THE FORM<br>आवेदन पत्र भरने के लिए निर्देश                                                                                                    |                |  |
|   | <ol> <li>कृपया ऑनलाइन आवेदन पत्र अरने से पहले निर्देशों को सावधानी से पढ़े।</li> <li>आवेदक को ब्रोशर में और वेबसाइट पर दिए गए निर्देश का सख्ती से पालन करना चहिये</li> <li>कृपया फार्म अरने से पहले स्कैन की गई तस्वीर, हस्ताक्षर, अंकपत्र और प्रमाण पत्र (यदि कोई हो) की छवि रखें</li> <li>तस्वीर के अपलोड, हस्ताक्षर, अंकपत्र और वेटेज प्रमाण पत्र (यदि कोई हो)</li> <li>आवेदक की तस्वीर, हस्ताक्षर, अंकपत्र और वेटेज प्रमाण पत्र (यदि कोई हो)</li> <li>आवेदक की तस्वीर, हस्ताक्षर की स्कैन की गई छवि केवल JPG, JPEG प्रारूप में होना चाहिए और छवि का आकार 100 KB से अधिक नहीं होना चाहिए।</li> <li>आवेदक की अंकपत्र की स्कैन की गई छवि केवल JPG, JPEG प्रारूप में होना चाहिए और छवि का आकार 120 KB से अधिक नहीं होना चाहिए।</li> <li>आवेदक की वेटेज प्रमाण पत्र की स्कैन की गई छवि केवल JPG, JPEG प्रारूप में होना चाहिए और छवि का आकार 120 KB से अधिक नहीं होना चाहिए।</li> <li>आवेदक की वेटेज प्रमाण पत्र की स्कैन की गई छवि केवल JPG, JPEG प्रारूप में होना चाहिए और छवि का आकार 120 KB से अधिक नहीं होना चाहिए।</li> <li>जावेदक की वेटेज प्रमाण पत्र की स्कैन की गई छवि केवल JPG, JPEG प्रारूप में होना चाहिए और छवि का आकार 120 KB से अधिक नहीं होना चाहिए।</li> <li>कृपया भविष्य के लिए इन सभी दस्तावेजों को रखे</li> </ol> |                |  |

| 0 | Mon - Sat 11.00 - 17.00 E Helpline (105.17, 51760220152                                                                                                    | Ho College Login    |
|---|----------------------------------------------------------------------------------------------------|---------------------|
|   | A.P. SEN MEMORIAL GIRLS PG COLLEGE, LUCKNOW<br>ए.पी. सेन मेमोरियल गर्ल्स पीजी कॉलेज, लखनऊ<br>NAAC ACCREDITED 'B' INSTITUTION                                                                                                    | HOME CONTACT US     |
|   | 3. Please Keep the Scanned image of Photograph, Signature , Intermediate Marksheet and Weightage Certificate (If any) before Filling Online Ap                                                                                                    | plication Form      |
|   | 4. Uploading of Photograph, Signature, Intermediate Marksheet and Weightage Certificate (If any)                                                                                                    |                     |
|   | 1. The Scanned image of the Photograph, Signature of the candidate should be in JPG, JPEG format only and Image size should not be greated                                                                                                    | r than 100 KB.      |
|   | 2. The Scanned image of Intermediate Marksheet of the candidate should be in JPG, JPEG format and Image size should not be greater than 1                                                                                                    | L20KB.              |
|   | 3. The Scanned image of Weightage Certificate of the candidate should be in JPG, JPEG format and Image size should not be greater than 120                                                                                                    | OKB.                |
|   | 5. Please keep all these documents for future reference-                                                                                                    |                     |
|   | 1. Computer Generated Confirmation Page of Online Application form                                                                                                    |                     |
|   | 6. Please take new Printout after any Modification done in the Online Application form                                                                                                    |                     |
| 6 | 7. The Candidate is required to mention only his/her own or parents' Mobile Number. All information/communication will be sent on registered in                                                                                                    | mobile number only. |
| 1 | 8. Carefully check all the information in the form (eg name / parent's name / course / mobile number / percentage of digits etc)                                                                                                    |                     |
|   | मैंने सभी दिशा निर्देशों को ध्यानपूर्वक पढ़ लिया है। मैं विद्यालय की प्रवेश मार्गदर्शिका में उल्लिखित नियमों एवं शर्तों का पालन करूंगा।<br>I have carefully gone through the instructions given above and I shall abide by all terms and conditions as per college admission guidelines. |                     |

Collogo Lo

## **Step-5** : Login using Transaction ID, Challan No. and password.

Ø Mon - Sat: 11:00 - 17:00 Helpline Nos. : ,+91 7800220192

| NAAC Accredited 'B' Institution |                                      |             |           |
|---------------------------------|--------------------------------------|-------------|-----------|
|                                 |                                      | _           |           |
| (                               | Ofline Challan Login for             | r : Sessior | n 2022-23 |
|                                 | Challan No.*<br>चालान न॰             | 4           |           |
|                                 | Transaction ID *<br>ट्रांजैक्शन आईडी | 4           |           |
|                                 | Password *<br>पासवर्ड                | <i>د</i>    |           |
|                                 |                                      |             | Sign In   |

**Step-6** : After successfully login, Fill Pre-Registration Form And click on "Proceed" Button.

सफलतापूर्वक लॉगिन करने के बाद, प्री-रजिस्ट्रेशन फॉर्म भरें और "Proceed" बटन पर क्लिक करें।

| NAAC Accredited 'B'                   | ।रियल गल्स पाजा कालज, लखनऊ<br>INSTITUTION |                                                        |            |   |
|---------------------------------------|-------------------------------------------|--------------------------------------------------------|------------|---|
|                                       |                                           |                                                        |            |   |
| OFFLINE PRE-REG                       | GISTRATION FOR ADMISSION IN (Fields IN    | Narked With ' * ' Are Mandatory)                       |            |   |
| Challan No *                          |                                           | Transaction ID *                                       |            |   |
| चालान न॰                              | · ·····                                   | ट्रांज़ैक्शन आईडी                                      | ·          |   |
| Course Name *<br>कोर्स का नाम         |                                           | <ul> <li>Class Name *</li> <li>क्लास का नाम</li> </ul> | I          | ~ |
| Candidate's Name *<br>अभ्यर्थी का नाम | ▲ <u></u> ss                              | Father's Name *<br>पिता का नाम                         | · · · ·    |   |
| Date Of Birth *<br>जन्म तिथि          |                                           | Gender *<br>लिंग                                       | @*         | ~ |
| Email ID. *<br>ईमेल आईडी              |                                           | Mobile No.*<br>स्रोबाइल नंबर.                          | C Houseses |   |

**Step-7** : After filling the pre-registration form, the registration form will open which is divided into 4 steps after filling each step and click on "Continue" button.

प्री -रजिस्ट्रेशन फॉर्म भरने के बाद रजिस्ट्रेशन फॉर्म खुल जायेगा जो की 4 चरण में बाटा गया है प्रत्येक चरण को भरकर "Continue" बटन पर क्लिक करें.

| NAAC ACC | CREDITED 'B' INSTITUTION |                    |                      |           |
|----------|--------------------------|--------------------|----------------------|-----------|
|          | ION FORM - STEP 1 C      | DF 4               |                      |           |
| 1        | Basic Details            | 2 Academic Details | 3 Upload Attachments | 4 Confirm |
|          |                          |                    |                      |           |

#### Click on "Continue" button after completing each step:

| A.P. SEN MEMOR<br>ए.पी. सेन मेमोरिय<br>NAAC Accredited 'B' Institu | IAL GIRLS PG COLLEGE, LUCKNOW<br>ल गर्ल्स पीजी कॉलेज, लखनऊ |                           |                | 🖹 View/Edit Regi | stration For |
|--------------------------------------------------------------------|------------------------------------------------------------|---------------------------|----------------|------------------|--------------|
| Upload High School<br>Marksheet                                    | Number Standardson                                         | Upload Inter<br>Marksheet | Iperfected and | neet             |              |
|                                                                    | <back continue=""></back>                                  |                           |                |                  |              |

### Confirm your details in Step-4 and then click on "Submit" button.

# चरण -4 में अपने विवरण की पुष्टि करें और फिर "Submit" बटन पर क्लिक करें।

| क्या कप्युटर कोर्स का चयन करना है? यदि हों तो कोर्स का नाम<br>Whether Interested in Computer Course? If yes then Course name                                                      | YES CCC     |
|----------------------------------------------------------------------------------------------------|-------------|
| Proficiency in games and extra curricular activities<br>खेल और पाठ्येतर गतिविधियों में प्रवीणता                                                                                   | 24          |
| lf you were formerly a student of this college ,give year and class? Give Year and Class<br>यदि आप पहले इस कॉलेज के छात्र थे? यदि हाँ वर्ष - कक्षा                                | YES ECS     |
| if you were ever rusticated or expelled of this college? If yes, give year and reason<br>यदि आपको कभी इस कॉलेज से निष्कासित या निर्वासित किया गया है? यदि हाँ तो वर्ष व कारण बता। | YES 2022 23 |

**Step-8**: If Form submitted successfully a message box show, click on process and get print out of Registration Form.

यदि फॉर्म सफलतापूर्वक सबमिट किया गया है तो एक संदेश बॉक्स दिखाई देता है, "Proceed" पर क्लिक करें और पंजीकरण फॉर्म का प्रिंट आउट प्राप्त करें.

| O Mon - Sat: 11:00 - 17:00 🔲 Helpline Nos. : ,+91 780022019:                                                           | 2                            | Welcome, TEST YOGESH | P Address : ::1   | ් Logout     |
|----------------------------------------------------------------------------------------------------|------------------------------|----------------------|-------------------|--------------|
| A.P. SEN MEMORIAL GIRLS PG COLLEGE, L<br>ए.पी. सेन मेमोरियल गर्ल्स पीजी कॉलेज, लखन<br>NAAC Accretotred 'B' INSTITUTION | UCKNOW<br>ত                  |                      | 🚦 View/Edit Regis | tration Form |
| अन्य ।ववरण                                                                                                    |                              | _                    |                   |              |
| Last Qualified Exam<br>अंतिम उत्तीर्ण परीक्षा                                                                          |                              | 2022                 |                   |              |
| Max. Marks 📃 100                                                                                                    | $\checkmark$                 | 90                   |                   |              |
| Whether Opted for P.M. Surakhsa Bima Yo<br>क्या प्रधानमंत्री सुरक्षा बीमा योजना का चयन किया                            | Success !!                   |                      |                   | ~            |
| क्या कौशल विकास पाठ्यक्रम (कढ़ाई) का चयन कर<br>Whether Interested in Kaushal Vikas Cour                                | Records Updated Successfully |                      |                   | ~            |
| क्या कंप्यूटर कोर्स का चयन करना है?<br>Whether Interested in Computer Course?                                          | Proceed                      |                      |                   | ~            |
| Computer Course Name<br>कंप्यूटर कोर्स का नाम                                                                          | ссс                          |                      |                   | ~            |
| If you were formarily a student of this college, give year ap                                                          | d class?                     |                      |                   |              |

## **Take Print Out:**

|                     | الارتان<br>NAACAA<br>ONLINE REGIS | सेन मेमोरियल गर्ल्स पीजी कॉलेज<br>caebireo <sup>18</sup> Institution<br>STRATION FORM ACADEMIC SES | sion: 2022-23                            |           |
|---------------------|-----------------------------------|----------------------------------------------------------------------------------------------------|------------------------------------------|-----------|
| अभ्यर्थी का विवरण   |                                   |                                                                                                    |                                          |           |
| रजिस्ट्रेशन न.      | D100014F70C                       | UIN (UNIQUE IDENTIFICATION NO.)                                                                    |                                          |           |
| चालान नंबर          | AP722227                          | ऑनलाइन ट्रांजेक्शन नंबर                                                                            | 100000                                   | A A A     |
| अभ्यर्थी का नामः    | TEST                              | आधार संख्याः                                                                                       | a 10 11 11 11 11 11 11 11 11 11 11 11 11 |           |
| कोर्स का नाम:       | BACHELOR OF ARTS                  | कक्षा का नाम:                                                                                      | B.A SEMESTER-1                           |           |
| ईमेल:               |                                   | जन्म तिथिः                                                                                         | 06/01/1989                               | Const.    |
| वैवाहिक स्थितिः     | SINGLE                            | रक्त सम्हः                                                                                         | A+                                       |           |
| मोबाइल नं0:         | E.J.C.                            | वैकल्पिक मोबाइल नं0:                                                                               |                                          | SIGNATURE |
| रुचिः               | CRICKET                           | खाता सं0:                                                                                          |                                          |           |
| बैंक का नाम:        | ICICI BANK                        | शाखाः                                                                                              | GOMTINAGAR                               |           |
| जन्म स्थान :        | LUCKNOW                           | उत्तर प्रदेश में अवधि :                                                                            | 30                                       |           |
| गृह राज्य:          | UTTAR PRADESH                     | लिंग:                                                                                              | FEMALE                                   |           |
| पिता का नामः        | TEST YOGESH                       | पिता का व्यवसाय:                                                                                   |                                          |           |
| पिता का मोबाइल नं : | 2 C                               | वार्षिक आय :                                                                                       |                                          |           |
| माता का नाम:        | •                                 | माता का व्यवसाय:                                                                                   |                                          |           |